# Déclaration des biens immobiliers : vous avez jusqu'au 30 juin !

https://www.service-public.fr/particuliers/actualites/A16511

Publié le 30 mai 2023 - Direction de l'information légale et administrative (Première ministre)

**Vous êtes propriétaire d'un bien immobilier ?** Savez-vous que vous avez l'obligation, pour la première fois cette année, de **déclarer le statut d'occupation de ce bien** ? Cette démarche est distincte de la déclaration de revenus et vous avez jusqu'au 30 juin 2023 pour la remplir. *Service-Public.fr* vous rappelle toutes les informations utiles.

# **Depuis le 1<sup>er</sup> janvier 2023, vous êtes soumis à une nouvelle obligation déclarative de vos biens immobiliers à usage d'habitation**, inscrite dans la loi de finances pour 2020.

Alors que la taxe d'habitation a été supprimée pour les résidences principales à partir de 2023, la Direction générale des finances publiques (DGFiP) demande à tous les propriétaires d'une résidence principale, secondaire ou d'un logement loué, d'effectuer une déclaration supplémentaire à l'administration fiscale. L'objectif est de déterminer précisément les propriétaires encore redevables de la taxe d'habitation sur les résidences secondaires ou de la taxe sur les logements vacants.

**Attention :** en cas de non-déclaration, d'erreur, d'omission ou de déclaration incomplète, une amende d'un montant forfaitaire de 150 € par bien pourra être appliquée. La déclaration d'occupation et de loyer est une nouvelle obligation prévue par l'<u>article 1418 du Code général des impôts</u> (CGI), entrée en vigueur en 2023.

Les sanctions ne devraient être mises en place qu'à partir du 1<sup>er</sup> janvier 2024, après des rappels aux propriétaires qui n'auraient pas effectué leur déclaration.

#### En quoi consiste cette déclaration et comment y procéder ?

Cette obligation déclarative concerne tous les propriétaires, particuliers et entreprises, de biens immobiliers à usage d'habitation, et notamment :

- les propriétaires indivis ;
- les usufruitiers ;
- les sociétés civiles immobilières (SCI).

La déclaration est ouverte et accessible depuis le service en ligne « *Gérer mes biens immobiliers* » (GMBI) du site impots.gouv.fr.

# Vous devez au préalable vous connecter à « Votre espace particulier », muni de votre numéro fiscal et de votre mot de passe.

L'usager dispose dans son espace d'une vision de l'ensemble de ses biens bâtis ainsi que de leurs caractéristiques (surface, nombre de pièces, nature du local, numéro de lot...), sur l'ensemble du territoire.

Pour faciliter cette nouvelle démarche déclarative, les données d'occupation connues des services des impôts sont pré-affichées. Par la suite, seul un changement de situation nécessitera une déclaration.

Pour chacun de ses logements, le propriétaire doit indiquer à quel titre il les occupe. S'il n'occupe pas luimême le bien, il est tenu de renseigner l'identité des occupants et la période d'occupation (situation au 1<sup>er</sup> janvier 2023).

#### La date limite pour effectuer la déclaration est le 30 juin 2023 inclus.

Une fois la déclaration validée, un document PDF récapitulatif est mis à la disposition du déclarant, qui peut ainsi s'assurer que sa déclaration d'occupation a bien été prise en compte.

À savoir : si vous n'étiez pas encore propriétaire du bien au 1<sup>er</sup> janvier 2023, c'est à l'ancien propriétaire de réaliser la déclaration d'occupation avant le 30 juin 2023.

#### Quelle assistance en cas de difficulté pour remplir cette nouvelle déclaration ?

#### Vous êtes propriétaires mais votre espace particulier est vide ?

Si l'onglet « *Gérer mes biens immobiliers* » est vide alors que vous détenez des biens, vous devez le signaler rapidement aux services des impôts via la messagerie sécurisée en indiquant les éléments nécessaires de localisation afin que le bien soit retrouvé sur le cadastre.

#### Il y a une erreur sur la surface enregistrée pour votre bien ?

Vous devez également le signaler aux services des impôts. Attention : la surface affichée est la **surface au sol** et non la surface loi Carrez, ce qui peut expliquer le différentiel constaté. Les dépendances doivent également être déclarées (cave, parking, garage, etc.).

#### Une assistance proposée par l'administration fiscale pour toute difficulté rencontrée

La démarche étant totalement dématérialisée,

#### Vous <u>ne</u> pouvez <u>pas</u> faire de **déclaration papier** de vos biens immobiliers.

L'administration fiscale a mis en place divers canaux d'informations pour vous renseigner : qui doit déclarer le bien d'une personne résidant en Ehpad, en cas de sous-location par une société de gestion immobilière, en cas de bien occupé sans titre ou illégalement... Retrouvez toutes les réponses aux questions que vous vous posez sur le site www.impots.gouv.fr avec une <u>Foire aux questions</u> et un <u>Pas-à-pas</u> pour réaliser votre déclaration en ligne.

En cas de difficulté dans l'utilisation du service, vous pouvez contacter l'assistance usagers du service des impôts (de 8h30 à 19h00 du lundi au vendredi) :

- par téléphone au **08 09 401 401** (service gratuit + prix d'un appel local) ;
- via votre messagerie sécurisée (depuis votre espace sécurisé, dans la rubrique « *J'ai une question sur ma déclaration d'occupation et de loyer de mon bien immobilier* »). Cette démarche permet de laisser une trace écrite qui prouvera de votre bonne foi en cas de transmission hors délais de la déclaration.

À noter : si vous vous apercevez que vous avez commis des erreurs en remplissant votre déclaration, vous pouvez facilement la modifier d'ici le 30 juin en vous reconnectant à votre espace.

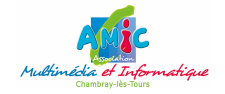

### Voici un guide informatique simple qui vous aidera à naviguer sur le site impôts.gouv.fr pour remplir cette déclaration.

Suivez nous pas à pas ! (Si nécessaire, nous pouvons vous accueillir à l'AMIC sur rendez-vous)

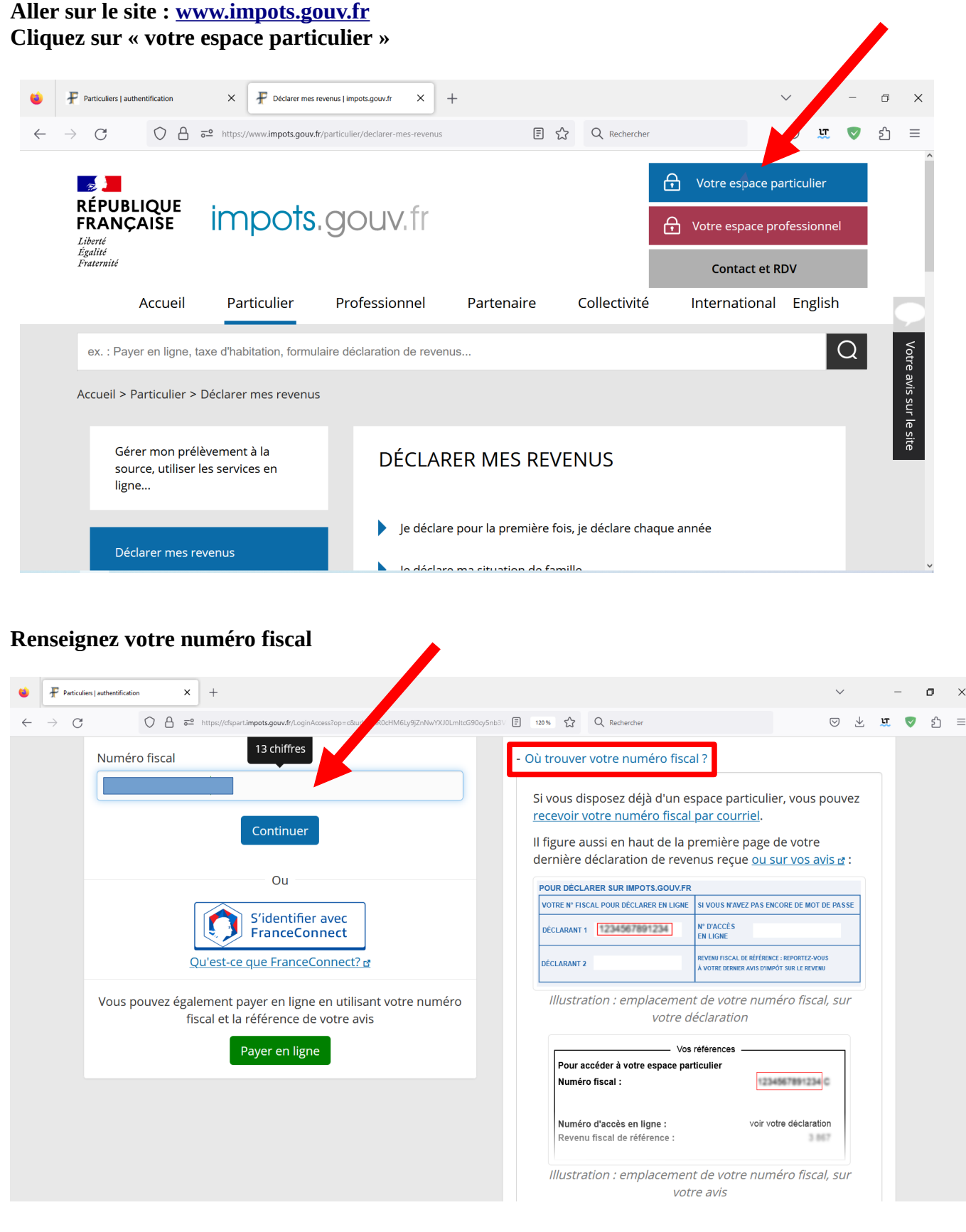

### puis cliquez sur «le bouton « Continuer »

| 6            | Particuliers   authentification                             | +                                                                  |                                                                             | $\sim$                 |    | - | ٥  | × |
|--------------|-------------------------------------------------------------|--------------------------------------------------------------------|-----------------------------------------------------------------------------|------------------------|----|---|----|---|
| $\leftarrow$ | C C https://c                                               | fspart.impots.gouv.fr/LoginAccess?op=c&url=aHR0cHM6Ly9jZni 🗐 120 % | Q Rechercher                                                                | $\bigtriangledown$     | U. | ♥ | பி | ≡ |
|              | RÉPUBLIQUE<br>FRANÇAISE<br>Liberté<br>Égalité<br>Fraternité | npots.gouv.fr                                                      | Votre espace participation       Image: Constraint of the sepace profestion | rticulier<br>essionnel |    |   |    | ^ |
|              | <u>Accueil</u> > Authentifica                               | tion                                                               |                                                                             |                        |    |   |    |   |
|              |                                                             | Connexion ou création de votr                                      | e espace                                                                    |                        |    |   |    |   |
|              | Numéro fiscal                                               | 13 chiffres                                                        |                                                                             |                        |    |   |    |   |
|              |                                                             | •                                                                  |                                                                             |                        |    |   |    |   |
|              |                                                             | Continuer                                                          |                                                                             |                        |    |   |    |   |
|              |                                                             | Ou                                                                 |                                                                             |                        |    |   |    | ~ |

### Renseignez votre mot de passe Puis cliquez sur le bouton « Connexion »

| ♦ Particuliers   authentification X +                                                                                                    | $\sim$             |    | - | ٥  | × |
|----------------------------------------------------------------------------------------------------|--------------------|----|---|----|---|
| $\leftrightarrow$ $\diamond$ $\diamond$ $\diamond$ $\diamond$ $\diamond$ $\diamond$ $\diamond$ $\bullet$ https://cfspart.impots.gouv.fr/LoginAccess?op=c&url=aHR0cHM6 = 120 % | $\bigtriangledown$ | u. |   | பி | ≡ |
|                                                                                                    |                    |    |   |    | ^ |
| <u>Accueil</u> > Authentification                                                                                                    |                    |    |   |    |   |
| Connexion à votre espace particulier                                                                                                    |                    |    |   |    |   |
| Numéro fiscal                                                                                                    |                    |    |   |    |   |
|                                                                                                    |                    |    |   |    |   |
| Mot de passe                                                                                                    |                    |    |   |    |   |
| •••••••                                                                                                    | 0                  | >  |   |    |   |
| Connexion                                                                                                    |                    |    |   |    |   |
| Ou                                                                                                    |                    |    |   |    |   |
| S'identifier avec                                                                                                    |                    |    |   |    | ~ |

#### Un menu déroulant s'affiche Cliquez sur le menu en haut à gauche du logo « République Française » Cliquez sur la ligne « Biens immobiliers »

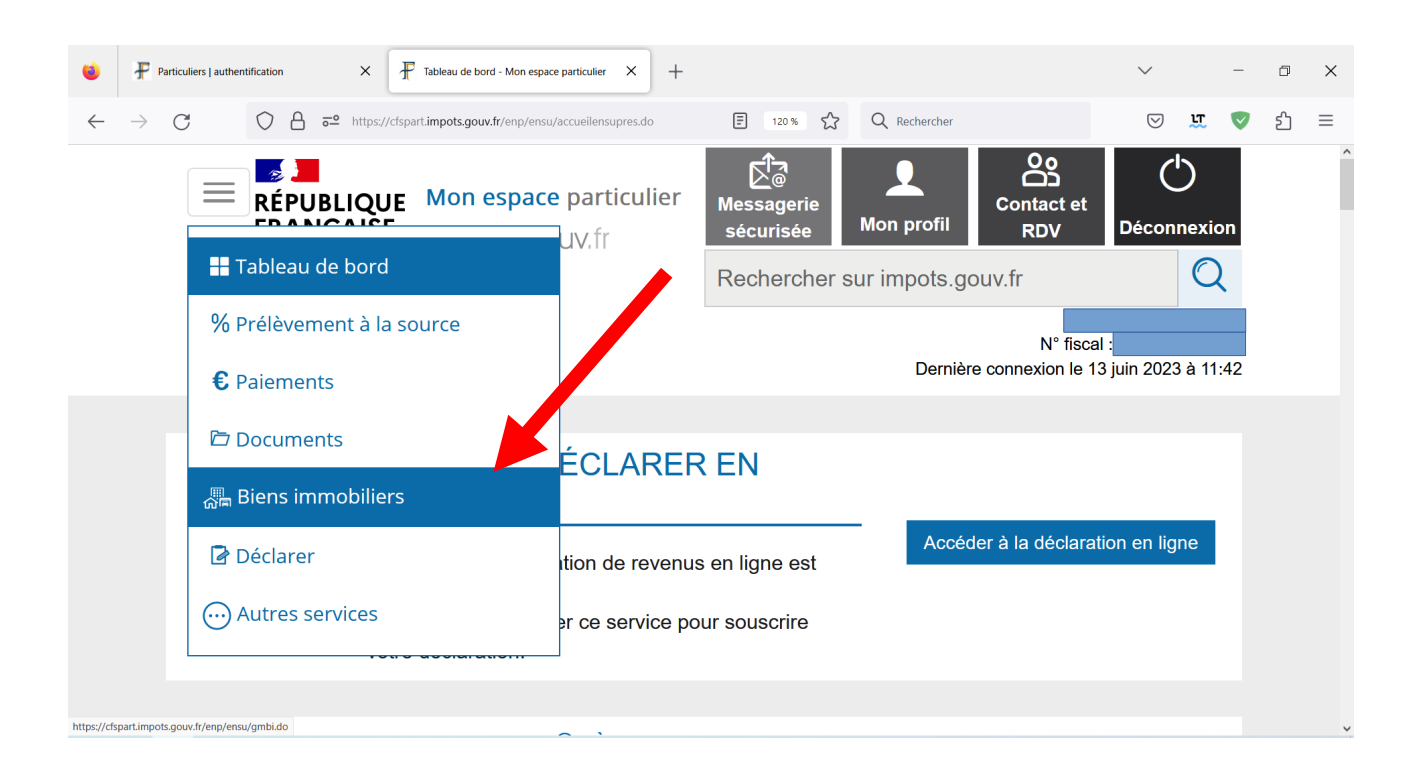

#### La fenêtre « Biens immobiliers » s'ouvre Cliquez sur le bouton « Détailler les biens »

| ۲            | 🗜 Pa          | articuliers   auther | ntification  | ×          | Biens immobiliers - Mon espace               | e particulier × + | F        |       |              |                              | $\sim$             |        | -   | ٥  | × |
|--------------|---------------|----------------------|--------------|------------|----------------------------------------------|-------------------|----------|-------|--------------|------------------------------|--------------------|--------|-----|----|---|
| $\leftarrow$ | $\rightarrow$ | С                    | $\bigcirc$ A | ō₽ https:/ | //cfspart. <b>impots.gouv.fr</b> /enp/ensu/g | mbi.do            |          | 120 % | Q Rechercher |                              | $\bigtriangledown$ | U.     |     | பி | ≡ |
|              |               |                      |              |            |                                              |                   |          |       | Dernière c   | N° fiscal<br>connexion le 13 | juin 202           | 3 à 11 | :42 |    | ^ |
|              |               | BIE                  | NS II        | ИМС        | BILIERS                                      |                   |          |       | Service      | available in                 | Englisł            | ו 💒    |     |    |   |
|              |               | ME                   | S BIE        | NS         |                                              |                   |          |       |              |                              |                    |        |     |    |   |
|              |               | Q                    | Filtre       | er les bie | ns (par adresse, n°                          | fiscal du loca    |          |       |              |                              |                    |        |     |    |   |
|              |               |                      |              |            | <                                            | > Détailler le    | es biens |       |              | -                            |                    |        |     |    |   |

#### Vos différents biens apparaissent Cliquez sur le bouton « Déclaration d'occupation et de loyer attendue » 📝 Déclaration d'occupation et de loyer attendue

| Déclaration d'occupation et de loyer attendue | ✓ Déclaration d'occupation et de loyer attendue |
|-----------------------------------------------|-------------------------------------------------|
| Appartement                                   | Cave, cellier, buanderie                        |
| 33m <sup>2</sup> 2 pièces                     | 4m <sup>2</sup>                                 |

Vos différentes informations personnelles apparaissent et sont à valider ou à modifier éventuellement.

Cliquez ensuite sur les boutons correspondants à vos besoins.

Une fois la validation effectuée, le bouton « déclaration d'occupation et de loyer attendue » disparaît.

| $ \begin{array}{c c c c c c c c c c c c c c c c c c c $        | 单 🗜 Partic                        | uliers   authentification | × F Biens immobilie         | ers - Mon espace particulier 🗙 - | ÷      |              | $\sim$ |     | - | ٥  | × |
|----------------------------------------------------------------|-----------------------------------|---------------------------|-----------------------------|----------------------------------|--------|--------------|--------|-----|---|----|---|
| Iccal professionnel   20m²                                     | $\leftrightarrow$ $\rightarrow$ C |                           | https://cfspart.impots.gouv | fr/enp/ensu/gmbi.do              | 120 %  | Q Rechercher | C      | J 🕱 |   | பி | ≡ |
| Iccal professionnel   20m²                                     |                                   |                           |                             |                                  |        |              |        |     |   |    | Â |
| Iocal professionnel     Maison       20m <sup>2</sup> 9 pièces |                                   |                           |                             |                                  |        |              | ×      |     |   |    | ľ |
|                                                                |                                   | local profess             | sionnel                     |                                  | Maison | 9 pièces     |        |     |   |    |   |

#### Cliquer sur le bouton « Déclaration d'occupation » pour vérifier Déclaration d'occupatio

| ۲            | 🗜 Particu       | liers   authentification |     | ×         | F Biens immo      | obiliers - Mon es | pace particulier | × + |                  |            |       |            |   |        | $\sim$          |              | - | ٥  | ×  |
|--------------|-----------------|--------------------------|-----|-----------|-------------------|-------------------|------------------|-----|------------------|------------|-------|------------|---|--------|-----------------|--------------|---|----|----|
| $\leftarrow$ | $\rightarrow$ C | $\bigcirc$               | _ ≓ | https://o | cfspart.impots.go | ouv.fr/enp/ens    | u/gmbi.do        |     | 120              | × \$       | Q     | Rechercher |   |        | ${igsidential}$ | <del>Ц</del> | ♥ | பி | ≡  |
|              |                 |                          |     |           |                   |                   |                  |     |                  |            |       |            |   |        |                 |              |   |    | Ŷ  |
|              |                 |                          |     |           |                   |                   |                  |     |                  |            |       |            |   |        |                 |              |   |    |    |
|              |                 |                          |     |           |                   |                   |                  |     |                  |            |       |            | ) |        |                 |              |   |    |    |
|              |                 |                          |     |           |                   |                   |                  |     |                  |            |       |            |   |        |                 |              |   |    | ۰. |
|              |                 |                          |     |           |                   |                   |                  |     |                  |            |       |            |   |        |                 |              |   |    |    |
|              |                 | Garage                   |     |           |                   |                   |                  |     | Cave             | , cellier, | , bua | anderie.   |   |        |                 |              |   |    |    |
|              |                 |                          |     |           |                   |                   |                  |     |                  |            |       |            |   |        |                 |              |   |    |    |
|              |                 | 50m <sup>2</sup>         |     |           |                   |                   |                  |     | 40m <sup>°</sup> | 2          |       |            |   |        |                 |              |   |    |    |
|              |                 | Dáslavst                 |     |           |                   | 6                 |                  |     | Dáda             |            | -1/   |            | C | 14     |                 |              |   |    |    |
|              |                 | Declarat                 | ond | occup     | Datio             | Cor               | isuiter          |     | Decla            | ration     | aoc   | cupatio    |   | onsult | er              |              |   |    |    |

#### Les différentes informations personnelles apparaissent. Il est possible de saisir une nouvelle situation ou de modifier

#### 1) <u>Cliquer sur « Nouvelle situation » si nécessaire</u>

|   |               |                             |            |                   |                           |           | Nouvelle       | e situatio   | n            |              |           |               |            |                    |            |          |     |
|---|---------------|-----------------------------|------------|-------------------|---------------------------|-----------|----------------|--------------|--------------|--------------|-----------|---------------|------------|--------------------|------------|----------|-----|
| ۲ | 🗜 Part        | iculiers   authentification | ×          | Biens immobiliers | Mon espace particulier X  | +         |                |              |              |              |           |               | `          | /                  | -          | a        | × v |
| ÷ | $\rightarrow$ | C<br>rapieau de L           |            |                   | ouv.fr/enp/ensu/gmbi.do   |           |                |              | 120 %        | ☆ Q Rechero  | cher      |               |            | $\bigtriangledown$ | UT (       | <b>?</b> | එ ≡ |
|   |               | BIENS                       | IMMC       | OBILIERS          |                           |           |                |              |              |              |           | Service avai  | lable in E | nglish             |            |          |     |
|   |               | DÉCLA                       | RATI       | ON D'OC           | CUPATIO                   | DN ET     | T DE LO        | YER          |              |              |           |               |            |                    |            |          |     |
|   |               | Les champ                   | os signalé | és par un astér   | isque ( <b>*</b> ) sont c | bligatoir | res            |              |              |              |           |               |            |                    |            |          |     |
|   |               | INFORM                      | ATION      | S NÉCESSAI        | RES POUR L                | A DÉC     |                | N D'OCCL     | JPATION      | l            |           |               |            |                    |            |          |     |
|   |               | Votre derr                  | ière décl  | laration indiqu   | e que ce bien e           | st: Occ   | cupé à titre d | le résidence | e principale | e par        |           |               |            |                    |            |          |     |
|   |               | -                           |            | ,                 |                           |           |                |              |              |              |           |               |            |                    |            |          |     |
|   |               | Les autres                  | biens rat  | ttachés à cette   | occupation so             | nt :      |                |              |              |              |           |               |            |                    |            |          |     |
|   |               | Vous avez                   | la possib  | oilité de déclare | er une nouvelle           | occupat   | tion en cliqua | ant sur "No  | uvelle situa | ation".      |           |               |            |                    |            |          |     |
|   |               | Vous pouv                   | ez égaler  | ment corriger v   | votre déclaratic          | on ou ajo | outer ou supp  | primer un c  | ccupant à    | l'aide du bo | uton "Mod | ifier ma décl | aration".  |                    |            |          |     |
|   |               | En savo                     | ir plus s  | sur le traite     | ment de me                | es doni   | nées           |              |              |              |           | /             |            |                    | $\diamond$ |          |     |
|   |               |                             | -          |                   |                           |           | Pr             | écédent      |              |              |           |               |            |                    |            |          |     |
|   |               |                             |            |                   |                           |           | Nouve          | elle situat  | ion          |              |           |               |            |                    |            |          |     |
|   |               |                             |            |                   |                           |           | Modifier I     | ma décla     | ration       |              |           |               |            |                    |            |          |     |
|   |               |                             |            |                   |                           |           |                |              |              |              |           |               |            |                    |            |          |     |
|   |               |                             |            | ıc                | ΟΠΑΓΙΤΈ                   |           |                |              |              |              |           |               | TFS        |                    |            |          |     |

#### Une nouvelle fenêtre s'ouvre Avant de commencer la déclaration, il vous faut préparer des documents cf. ci-dessous.

| •   | Particuliers   authentificat | on X                                                                 | F Biens immobiliers - Mon espi                                                                           | sce particulier X                                                   | +                                                               |                                                     |                                                   |                                             |           |                           |           |       | $\sim$ |     | -  | 0        | × |
|-----|------------------------------|----------------------------------------------------------------------|----------------------------------------------------------------------------------------------------|---------------------------------------------------------------------|-----------------------------------------------------------------|-----------------------------------------------------|---------------------------------------------------|---------------------------------------------|-----------|---------------------------|-----------|-------|--------|-----|----|----------|---|
| ~ - | $\rightarrow$ G              | ○ 읍 ▫॰                                                               | https://cfspart.impots.gouv.fr/er                                                                        | ıp/ensu/gmbi.do                                                     |                                                                 |                                                     |                                                   | 120 %                                       | Q Rech    | hercher                   |           |       | G      | I 1 | T. | <b>ئ</b> | ≡ |
|     | DÉCL                         | ARATI                                                                | ON D'OCCL                                                                                                | JPATIC                                                              | ON ET DE                                                        | LOYE                                                | R                                                 |                                             |           |                           |           |       |        |     |    |          | Ŷ |
|     | Les char                     | nps signalé:                                                         | s par un astérisque                                                                                      | e (*) sont ol                                                       | bligatoires                                                     |                                                     |                                                   |                                             |           |                           |           |       |        |     |    |          |   |
|     | Avant de<br>Pour les         | Commence<br>commence<br>tat civil (pc<br>ériode d'or<br>propriétaire | S NÉCESSAIRES<br>er votre déclaration<br>our les personnes<br>coupation (dates o<br>es bailleurs, vous p | POUR L<br>n, veuillez v<br>physiques<br>l'entrée / d<br>ouvez retro | A DÉCLARAT<br>érifier que vous<br>o ou SIREN (por<br>de sortie) | TION D'(<br>s disposez<br>nur les per<br>mations si | CCUPA<br>e des infor<br>rsonnes m<br>ur le bail c | TION<br>mations s<br>torales)<br>e location | n des loc | es :<br>caux.<br>er la dé | claration |       | •      |     |    |          |   |
|     |                              |                                                                      |                                                                                                    |                                                                     |                                                                 |                                                     |                                                   |                                             |           |                           |           |       |        |     |    |          |   |
|     |                              |                                                                      |                                                                                                    |                                                                     |                                                                 |                                                     |                                                   |                                             |           |                           |           |       |        |     |    |          |   |
|     | INFOR                        | MATION                                                               | s (                                                                                                    | QUALITÉ                                                             | DE SERVICE                                                      | Ξ                                                   | RUBRIC                                            | QUES D                                      | U SITE    | 1                         | AUTRES    | SITES |        |     |    |          |   |

Renseigner ensuite les différentes informations personnelles demandées

| 🐸 🐺 Par                  | iculies   suthentification X 🗜 Biens immobilies - Mon espace particulier X + |                 | ~                | -          | ٥  | × |
|--------------------------|------------------------------------------------------------------------------|-----------------|------------------|------------|----|---|
| $\leftarrow \rightarrow$ | C A 52 https://dspart.impots.gouv.fr/enp/ensu/gmbi.do 22% 🏠 Q Rechercher     |                 | ${igodot}$       | <u>u</u> 🛡 | பி | ≡ |
|                          | BIENS IMMOBILIERS                                                            | Service availal | ole in English I |            |    | ^ |
|                          | DÉCLARATION D'OCCUPATION ET DE LOYER                                         |                 |                  |            |    |   |
|                          | Les champs signalés par un astérisque (*) sont obligatoires                  |                 |                  | _          |    |   |
|                          | INFORMATIONS CONCERNANT LE BIEN N° 372660500970                              |                 |                  |            |    |   |
|                          | Vous souhaitez:                                                              |                 |                  |            |    |   |
|                          | O Déclarer une nouvelle situation                                            |                 |                  |            |    |   |
|                          | O Gérer une colocation                                                       |                 |                  |            |    |   |
|                          |                                                                              |                 |                  |            |    |   |
|                          | Précédent Suivant                                                            |                 |                  |            |    |   |

Cliquez sur les boutons « suivant » pour continuer ou « précédent » en cas d'erreur.

#### Puis continuez à renseigner les informations comme demandé.

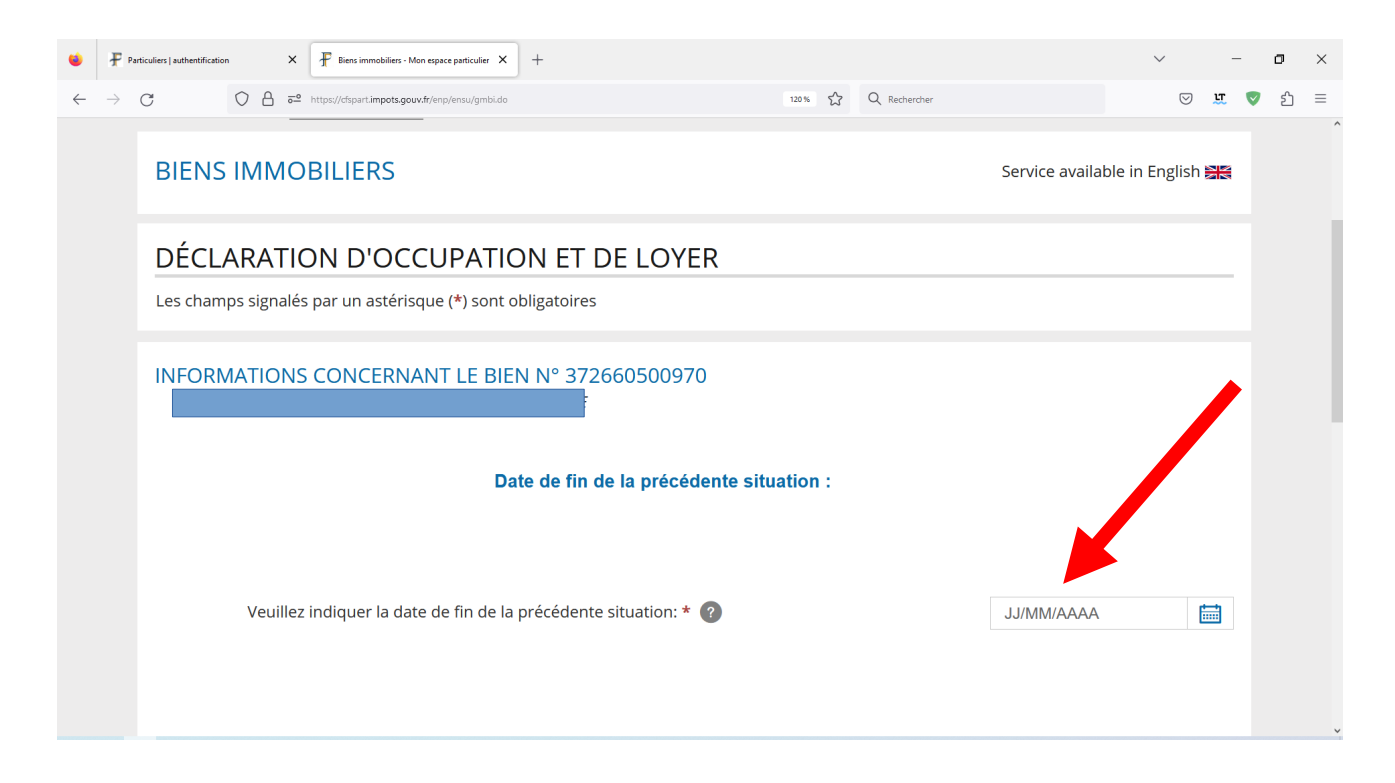

#### 2) <u>Cliquer sur « Modifier ma déclaration » si besoin</u>

|                          |                                |                                         |                            | Modifier ma o       | léclaration           |                 |                     |                    |            |     |   |
|--------------------------|--------------------------------|-----------------------------------------|----------------------------|---------------------|-----------------------|-----------------|---------------------|--------------------|------------|-----|---|
| 单 🗜 P2                   | articuliers   authentification | × Biens immobiliers - I                 | Non espace particulier × + |                     |                       |                 |                     | $\sim$             | -          | ٥   | > |
| $\leftarrow \rightarrow$ |                                | ) A 52 https://cfspart.impots.go        | uv.fr/enp/ensu/gmbi.do     |                     | 120 %                 | Q Rechercher    |                     | $\bigtriangledown$ | <u>u</u>   | ♥ ጏ | = |
|                          | BIENS I                        | MMOBILIERS                              |                            |                     |                       |                 | Service availab     | ole in English     |            |     |   |
|                          | DÉCLA<br>Les champs            | RATION D'OC<br>s signalés par un astéri | CUPATION E                 | T DE LOYE           | R                     |                 |                     |                    |            |     |   |
|                          | INFORMA                        | ATIONS NÉCESSAII                        | RES POUR LA DÉC            | CLARATION D'        | OCCUPATION            |                 |                     |                    |            |     |   |
|                          | Votre dernie                   | ère déclaration indique                 | que ce bien est : Oco      | cupé à titre de rés | idence principale p   | ar              |                     |                    |            |     |   |
|                          | -                              |                                         |                            |                     |                       |                 |                     |                    |            |     |   |
|                          | Les autres b                   | piens rattachés à cette                 | occupation sont :          | _                   |                       |                 |                     |                    |            |     |   |
|                          | - !<br>Vous avez la            | a possibilité de déclare                | une nouvelle occupa        | tion en cliquant s  | ur "Nouvelle situatic | n".             |                     |                    |            |     |   |
|                          | Vous pouve                     | z également corriger v                  | otre déclaration ou ajo    | outer ou supprime   | er un occupant à l'ai | de du bouton "N | lodifier ma déclara | ation".            |            |     |   |
|                          | En savoir                      | <sup>.</sup> plus sur le traiter        | nent de mes don            | nées                |                       |                 |                     |                    | $\diamond$ |     |   |
|                          |                                |                                         |                            | Précé               | dent                  |                 |                     |                    |            |     |   |
|                          |                                |                                         |                            | Nouvelle s          | ituation              |                 |                     |                    |            |     |   |
|                          |                                |                                         |                            | Modifier ma         | déclaration           |                 |                     |                    |            |     |   |
|                          |                                |                                         |                            |                     |                       |                 |                     |                    |            |     |   |
|                          | INFORM/                        | ATIONS                                  | QUALITÉ DE SI              | ERVICE              | RUBRIQUES D           | U SITE          | AUTRES SITE         | S                  |            |     |   |

#### Une nouvelle fenêtre s'ouvre avec vos informations personnelles Modifiez les informations si nécessaire.

Cliquez sur le bouton « suivant » pour faire apparaître vos autres informations personnelles.

| ۲            | <b>F</b> P2   | Particuliers   authentification X 🗜 Biens immobiliers - Mon espace particulier X + |                                          | $\sim$          | - |          | ٥  | ×        |
|--------------|---------------|------------------------------------------------------------------------------------|------------------------------------------|-----------------|---|----------|----|----------|
| $\leftarrow$ | $\rightarrow$ | C O A or https://dspart.impots.gouv.fr/enp/ensu/gmbi.do                            | 120% 🟠 Q Rechercher                      | ${igsidential}$ | u | <b>V</b> | பி | $\equiv$ |
|              |               | DECLARATION D'OCCUPATION ET DE LO                                                  | YER                                      |                 |   |          |    | ^        |
|              |               | Les champs signalés par un astérisque (*) sont obligatoires                        |                                          |                 |   |          |    |          |
|              |               |                                                                                    |                                          |                 |   |          |    |          |
|              |               | INFORMATIONS CONCERNANT LE BIEN N° 372660500                                       | 970                                      |                 |   |          |    |          |
|              |               |                                                                                    |                                          |                 |   |          |    |          |
|              |               |                                                                                    |                                          |                 |   |          |    |          |
|              |               | Merci de préciser l'occu                                                           | pation du bien : * 🔞                     |                 |   |          |    |          |
|              |               | Propriétaire                                                                       | occupant à titre de résidence principale |                 |   |          |    |          |
|              |               | O Propriétaire                                                                     | occupant à titre de résidence secondaire |                 |   |          |    |          |
|              |               | 🔿 Bien vacant                                                                      | (non meublé et non occupé)               |                 |   |          |    |          |
|              |               | <ul> <li>Occupé à tit</li> </ul>                                                   | re gratuit                               |                 |   |          |    |          |
|              |               | 🔾 Loué                                                                             |                                          |                 |   |          |    |          |
|              |               |                                                                                    |                                          |                 |   |          |    |          |
|              |               |                                                                                    |                                          |                 |   |          |    |          |
|              |               |                                                                                    |                                          |                 |   |          |    |          |
|              |               | Précédent                                                                          | Suivant                                  |                 |   |          |    | v        |

#### Modifier les informations si nécessaire.

| ۷            | <b>₽</b> Pa   | articuliers   authentifica | ion   | ×          | F Biens immobiliers - N   | Mon espace par | rticulier × + |          |         |        |        |          |       |        |        |        |          |       | $\sim$ |                    | -   | - | σ  | ×  |
|--------------|---------------|----------------------------|-------|------------|---------------------------|----------------|---------------|----------|---------|--------|--------|----------|-------|--------|--------|--------|----------|-------|--------|--------------------|-----|---|----|----|
| $\leftarrow$ | $\rightarrow$ | С                          | 08    | <u>-</u> ° | https://cfspart.impots.go | uv.fr/enp/ens  | su/gmbi.do    |          |         |        |        | 120 %    | ☆     | Q Rech | ercher |        |          |       |        | $\bigtriangledown$ | UT. |   | பி | ≡  |
|              |               |                            |       |            |                           |                |               | Occ      | cupant( | (s) du | bien   | * ?      |       |        |        |        |          |       |        |                    |     |   |    | ^  |
|              |               |                            |       |            |                           |                |               |          |         |        |        |          |       |        |        |        |          |       |        |                    |     |   |    |    |
|              |               |                            |       |            |                           |                |               |          |         |        |        |          |       |        |        |        |          |       |        |                    |     |   |    |    |
|              |               |                            | Date  | d'er       | ntrée : 01/01             | /2018          |               |          |         |        | Dat    | e d'er   | ntrée | : 01/0 | 1/201  | 8      |          |       |        |                    |     |   |    |    |
|              |               |                            |       |            |                           |                |               |          |         |        |        |          |       |        |        |        |          |       |        |                    |     |   |    |    |
|              |               |                            | NÉ(E) | LE         |                           |                |               |          |         |        | NÉ(I   | E) LE    |       |        |        |        |          |       |        |                    |     |   |    |    |
|              |               |                            |       |            |                           |                |               |          |         |        |        |          |       |        |        |        |          |       |        |                    |     |   |    |    |
|              |               |                            |       |            |                           |                |               |          |         |        |        |          |       |        |        |        |          |       |        |                    |     |   |    |    |
|              |               |                            |       | N          | Aodifier                  |                | Effacer l'o   | occupant |         |        |        | N        | Modif | ier    |        | Efface | r l'occu | pant  |        |                    |     |   |    |    |
|              |               |                            |       |            |                           |                |               |          |         |        |        |          |       |        |        |        |          | , and |        |                    |     |   |    | r. |
|              |               |                            |       |            |                           |                |               |          |         |        |        |          |       |        |        |        |          |       |        |                    |     |   |    |    |
|              |               |                            |       |            |                           |                | Ajouter       | un occı  | upant   | Pr     | roprie | étaire   | e occ | upan   | t      |        |          |       |        |                    |     |   |    |    |
|              |               |                            |       |            |                           |                |               |          |         |        |        |          |       |        | /      |        |          |       |        |                    |     |   |    |    |
|              |               |                            |       |            |                           |                |               |          |         |        |        |          |       |        |        |        |          |       |        |                    |     |   |    |    |
|              |               |                            |       |            |                           |                |               | Précéo   | dent    |        | Su     | ivant    |       |        |        |        |          |       |        |                    |     |   |    |    |
|              |               |                            |       |            |                           |                |               |          |         |        |        | - van re |       |        |        |        |          |       |        |                    |     |   |    | ~  |

## Une fois toutes vos informations personnelles validées, et, retourné sur la page « Biens immobiliers » « Déclaration d'occupation et de loyer »

| liquez sur le bouton « p                            | récédent »                             | Précédent                             |                           |            |
|-----------------------------------------------------|----------------------------------------|---------------------------------------|---------------------------|------------|
|                                                     |                                        |                                       |                           |            |
|                                                     |                                        |                                       |                           |            |
| 🔹 🗜 Particuliers   authentification X 🖡 Biens immol | siliers - Mon espace particulier × +   |                                       | ~                         | · – ø ×    |
|                                                     | oots.gouv.fr/enp/ensu/gmbi.do          | 120 % 🟠 Q Rechercher                  |                           | ⊠ . ඒ ව =  |
| BIENS IMMOBILIERS Service available in English 🚟    |                                        |                                       |                           |            |
| DÉCLARATION D'O                                     | DCCUPATION ET DE LC                    | DYER                                  |                           |            |
| Les champs signales par un as                       | tensque (*) sont obligatoires          |                                       |                           |            |
| INFORMATIONS NÉCESS                                 | SAIRES POUR LA DÉCLARATIO              | N D'OCCUPATION                        |                           |            |
| Votre dernière déclaration indi                     | que que ce bien est : Occupé à titre   | de résidence principale par           |                           |            |
| -                                                   |                                        |                                       |                           |            |
| Les autres biens rattachés à ce                     | tte occupation sont :                  |                                       |                           |            |
| -<br>Vous avez la possibilité de décl               | larer une nouvelle occupation en cliqu | ant sur "Nouvelle situation".         |                           |            |
| Vous pouvez également corrig                        | er votre déclaration ou ajouter ou sup | primer un occupant à l'aide du bouton | "Modifier ma déclarat n". |            |
| En savoir plus sur le traitement de mes données     |                                        |                                       |                           | $\diamond$ |
| Précédent                                           |                                        |                                       |                           |            |
| Nouvelle situation                                  |                                        |                                       |                           |            |
| Modifier ma déclaration                             |                                        |                                       |                           |            |
|                                                     |                                        |                                       |                           |            |
|                                                     |                                        |                                       |                           |            |
| INFORMATIONS                                        | QUALITÉ DE SERVICE                     | RUBRIQUES DU SITE                     | AUTRES SITES              |            |

La page du détail de vos biens apparaît ;

Vérifiez que vous n'avez plus de biens avec la mention « Déclaration d'occupation et de loyer attendue »

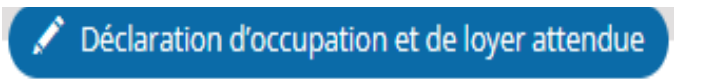

Sinon recommencez la suite des opérations, jusqu'à ce que plus aucun de vos biens n'indique cette mention.

Une fois tous les renseignements validés, quittez le site « impots.gouv.fr » proprement en cliquant sur le bouton « Déconnexion » en haut à droite de la page d'accueil du site.

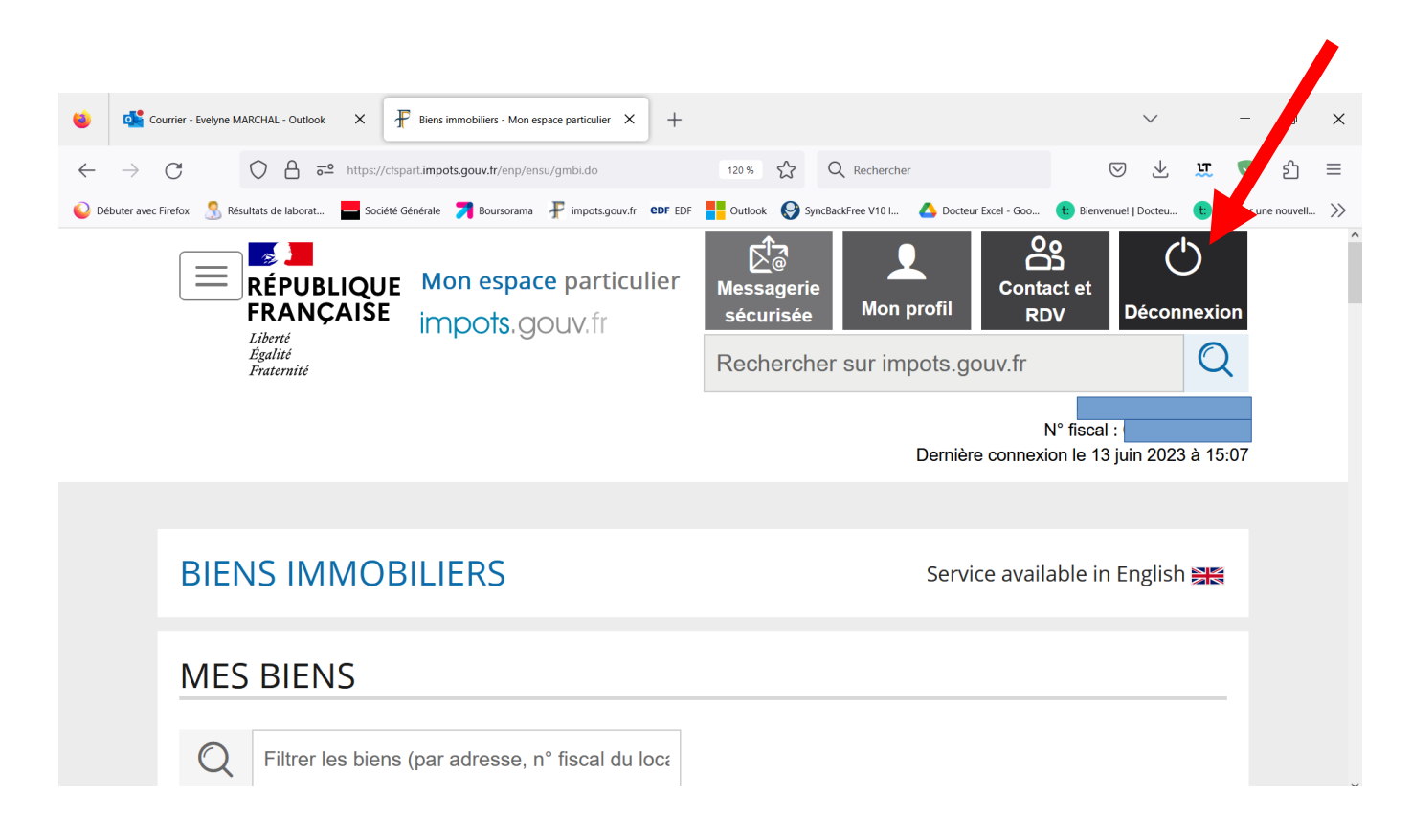

#### Et ce n'est pas fini ... Il faut encore cliquer sur le bouton « Confirmer »

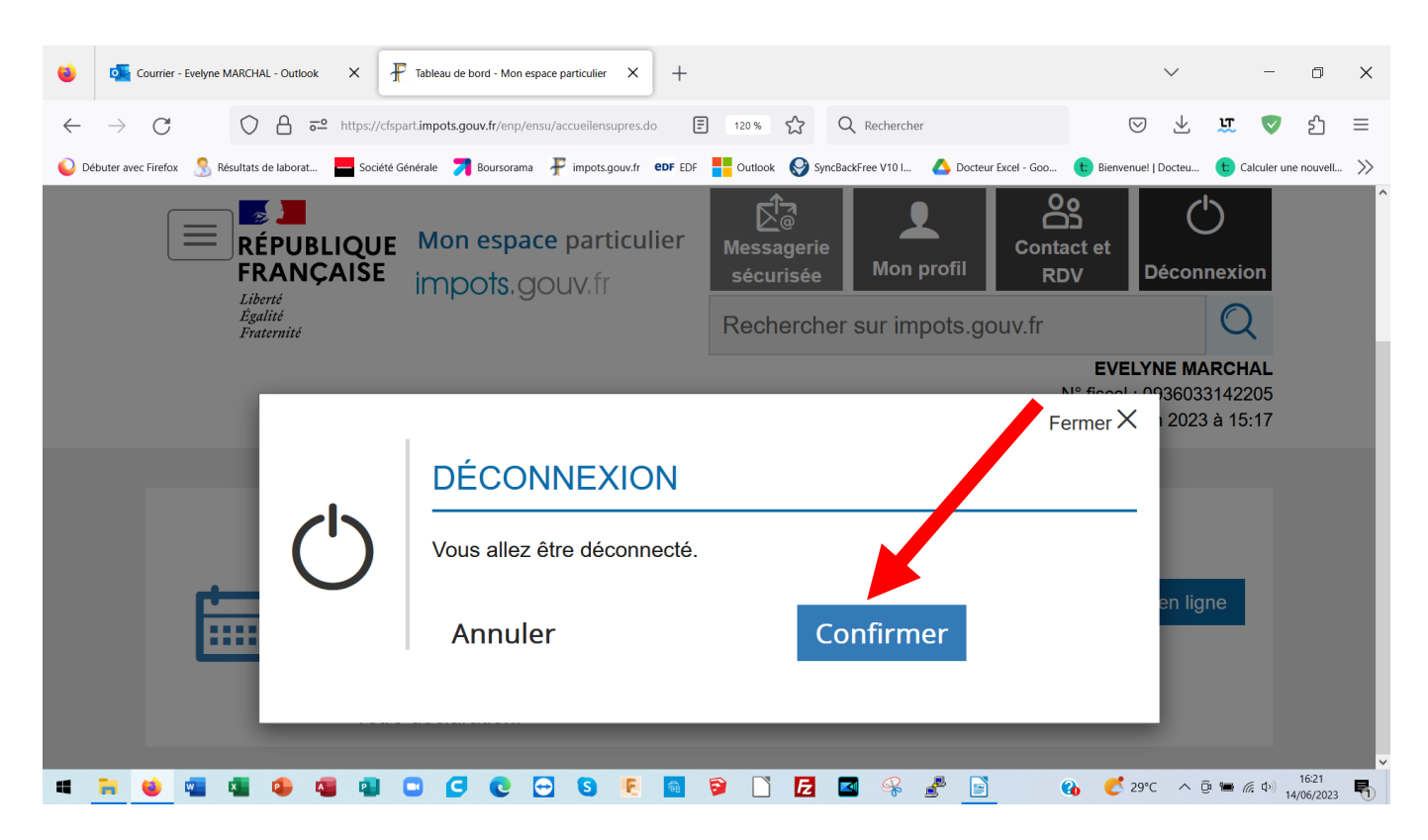

Enfin, là seulement vous allez être déconnecté !

#### Téléchargement de la Liste des biens

Si vous voulez conserver la liste de vos biens sur tableur, suivez les indications suivantes : Cliquez sur le bouton « Accéder à l'interface dédiée »

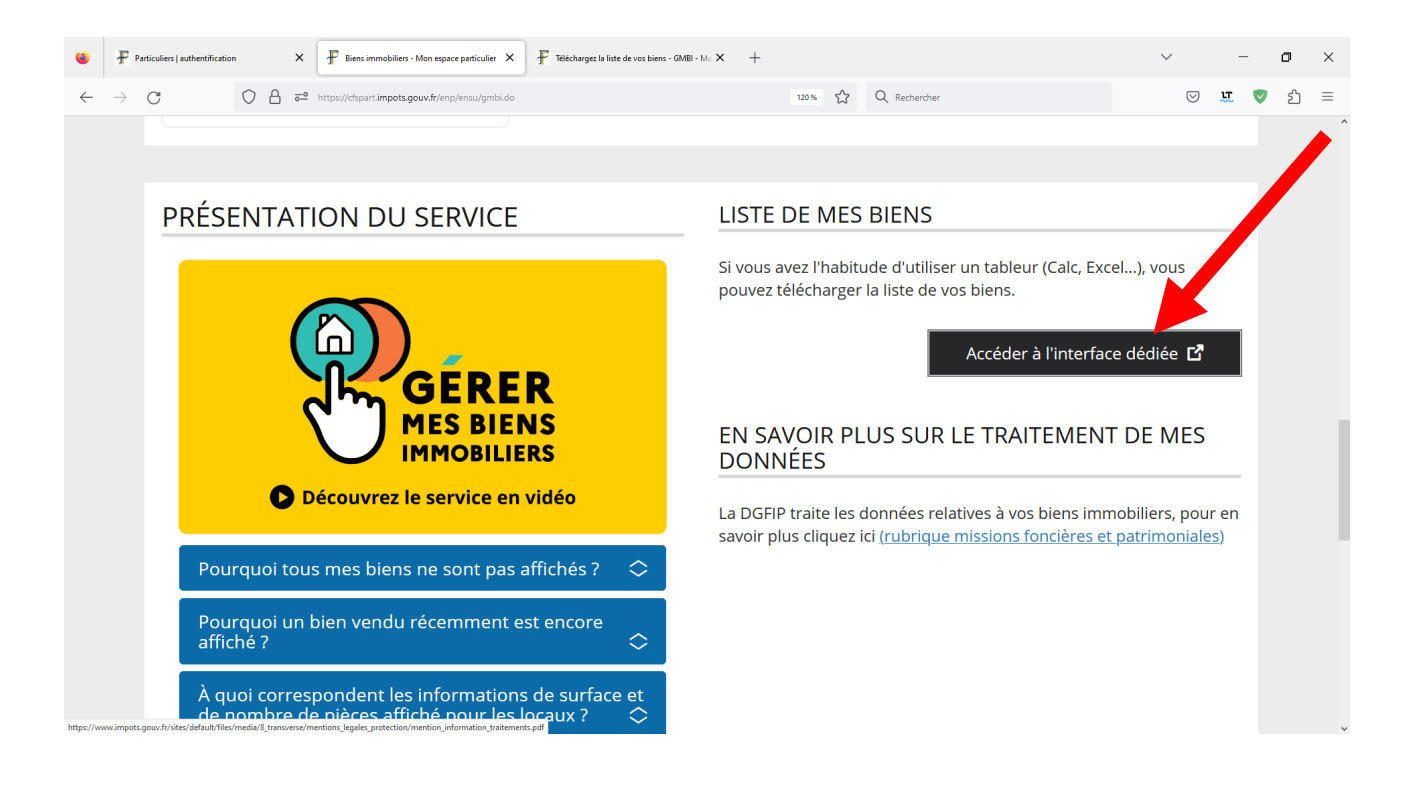

La fenêtre suivante vous donne l'accès au téléchargement Cliquez sur le bouton « Télécharger »

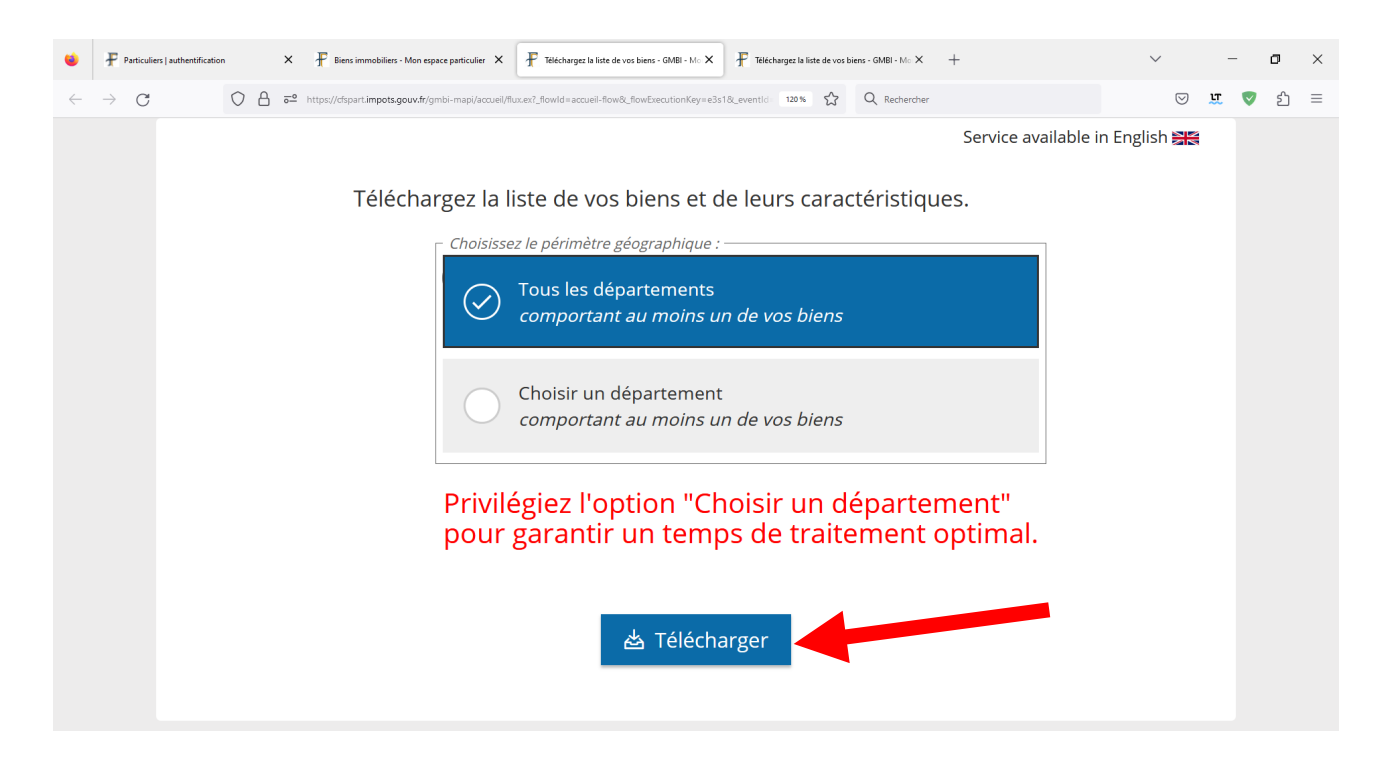

Selon le paramétrage de votre navigateur, chercher le fichier téléchargé et le classer dans votre ordinateur.

Ouvrir le tableur et vous y trouverez tous les renseignements dont disposent les impôts sur vos biens immobiliers.

Nous pouvons vous proposer de nombreuses formations pour vous aider :

- \* à mieux naviguer grâce à l'application firefox
- \* à mieux gérer votre ordinateur avec l'explorateur de fichiers
- \* à mieux manipuler un tableur comme calc de LibreOffice

ainsi que de nombreuses autres formations dans le domaine de l'informatique.

N'hésitez pas à vous renseigner auprès du secrétariat de l'AMIC :

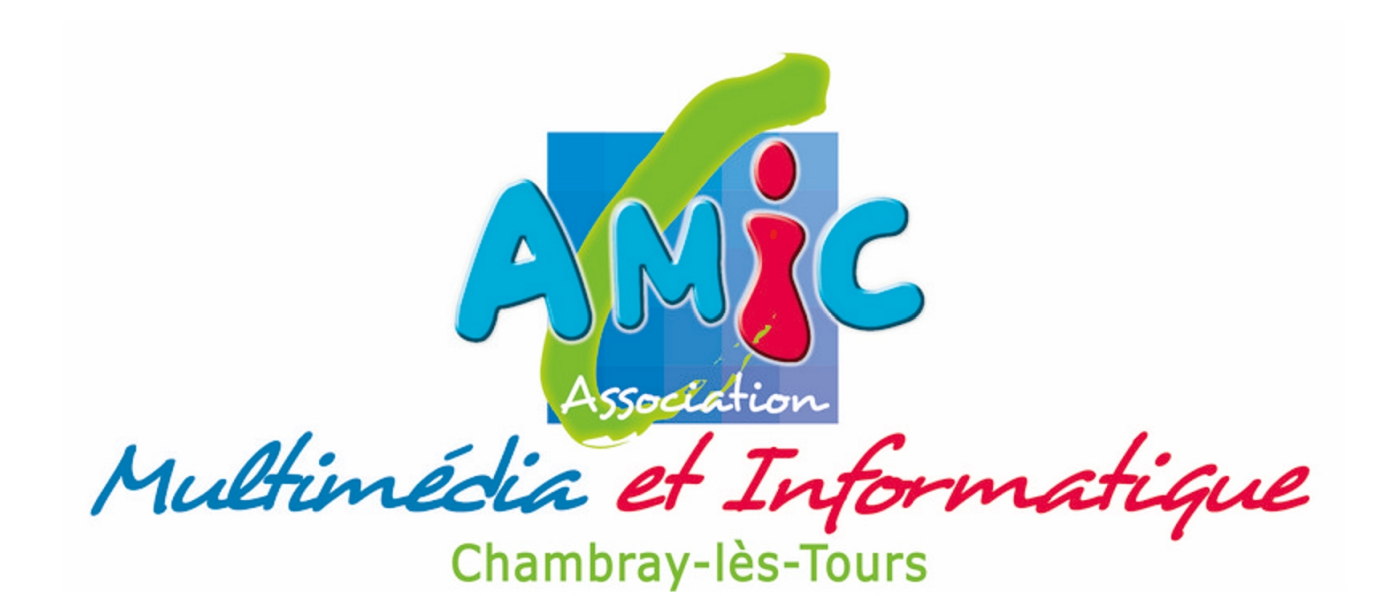

Square des Anciens d'AFN, 4 rue de la Mairie à Chambray-lès-Tours contact@amic37.fr - www.amic37.fr - 02 47 74 60 81